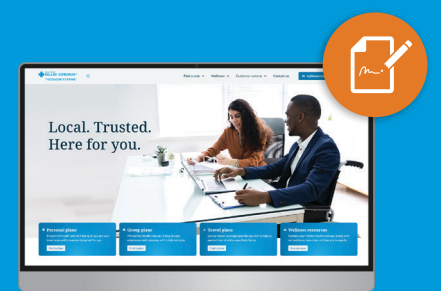

## How to register for mybluecross

Register for mybluecross<sup>®</sup> to view your coverage, submit claims online and access your claims details.

1

Visit <u>mb.bluecross.ca</u> and press <u>mybluecross</u> on the top-right side of the page. From the dropdown, select "Member login."

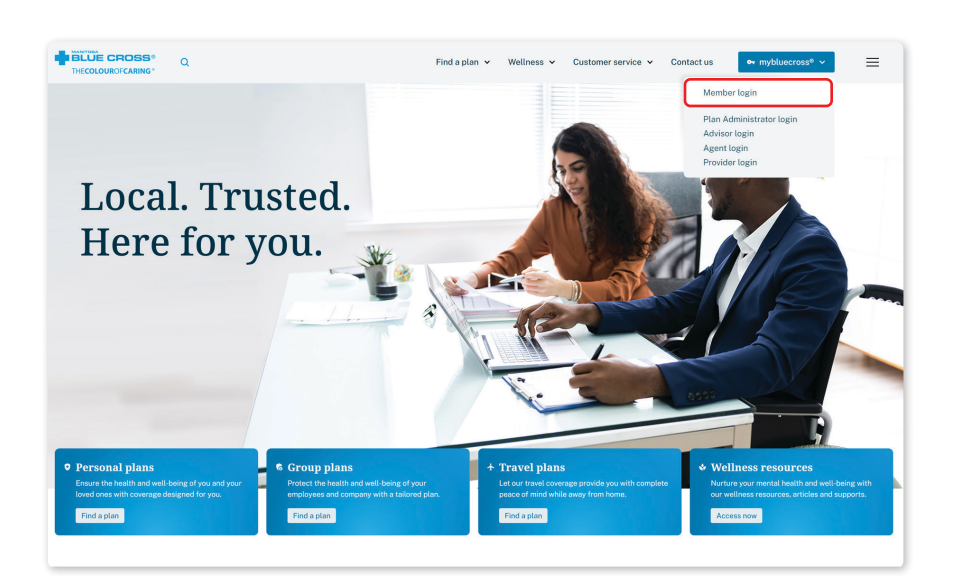

Click <mark>Sign Up</mark>.

If you have an existing account but have forgot your password, click **Don't** remember your password? to reset your password.

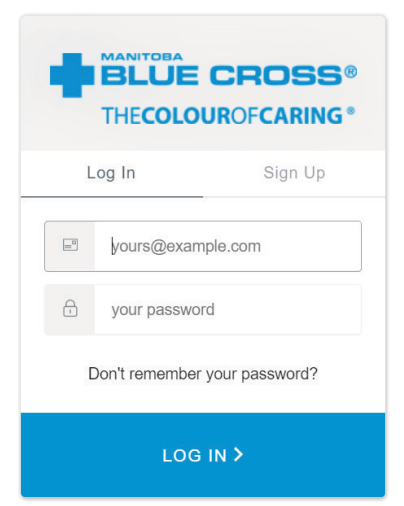

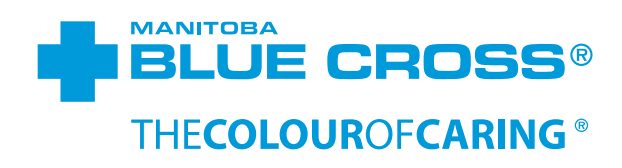

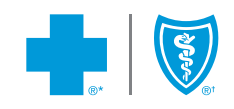

| Select Member and | What type of account are you registering?                                                      |
|-------------------|------------------------------------------------------------------------------------------------|
| click Next.       | Member - use your mybluecross account to manage your personal and family coverage              |
|                   | Plan Administrator - use your mybluecross account to manage group coverage for employees       |
|                   | Service Provider - use your mybluecross account to access remittances, submit claims, and more |
|                   | Advisor - use your mybluecross account to access client bills, reports and more                |
|                   | Agents - Contact Us to register for mybluecross                                                |

Review the Terms and Conditions. Check I have read and agree to the Terms and Conditions and click Next.

## Register for mybluecross ®

| MBC automatically collects i | information received from your b    | rowser when you visit our v    | website. This includes your IP address, domain       |  |
|------------------------------|-------------------------------------|--------------------------------|------------------------------------------------------|--|
| name, and the URL of the w   | reb page from which you enter or    | ur site. Additional informatic | on on the pages you visit on our site and the        |  |
| amount of time you spend th  | nere is also collected. This inform | nation is used to improve th   | se content of our website, customize the content     |  |
| and/or layout of our website | for each individual visitor, but is | not shared with other organ    | nizations for commercial purposes.                   |  |
| I understand that my person  | al information will be kept confid  | lential and secure. I unders   | tand that I may revoke my consent at any time;       |  |
| however, if consent is withh | eld or revoked, my web site acce    | ess may be denied or rescir    | ided. I understand why my personal information is    |  |
| needed and am aware of th    | e risks and benefits of consentiny  | g or refusing to consent to i  | its disclosure. For additional information regarding |  |
| Blue Cross' privacy policies | I can refer to the MBC Privacy C    | Code or contact Blue Cross     | at 204.775.0151 or toil-free at 1.888.596.1032       |  |
| should I have questions as t | o the collection, use, or disclosu  | re of my personal informati    | on.                                                  |  |
|                              |                                     |                                |                                                      |  |

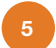

## Enter your Member

Verification information, which can be found on your Manitoba Blue Cross ID card, and then click Next.

| Terms & Conditions       | Member Verification       | Create Account               | Registration S                                                                         | ubmitted                                                   |                                      |
|--------------------------|---------------------------|------------------------------|----------------------------------------------------------------------------------------|------------------------------------------------------------|--------------------------------------|
| Member Verificatio       | n                         |                              |                                                                                        |                                                            |                                      |
| Information entered mus  | t match our records.      |                              |                                                                                        |                                                            |                                      |
| Certificate Number *     |                           |                              |                                                                                        |                                                            |                                      |
| Client Number *          |                           | Certificate<br>XXXXXXXXX     | Client                                                                                 | PROVIDED BY:                                               | Company ABC                          |
| First Name *             |                           | ID #<br>XX<br>XX<br>XX<br>XX | Name<br>MARK XXXXXXXXXXX<br>JANE XXXXXXXXX<br>ANNABELLA XXXXXXXX<br>REGINALD XXXXXXXXX | Birthdate<br>APR-1951<br>SEPT-1945<br>FEB-1972<br>JUN-1975 | Coverage<br>AHB<br>EHB<br>VIS<br>TRV |
| Last Name *              |                           | XX                           | FAITH XXXXXXXXX<br>CHRISTOPHER XXXXXXX                                                 | OCT-1978<br>XXXX APR-1980                                  | DNT<br>EAP                           |
| Birth Date *             | YYYY-MM-DD                | To arrange cou<br>204-788-8  | inselling services at the E<br>880 or 1-800-590-5553 ()                                | mployee Assistance<br>Within Manitoba) or                  | e Centre please ca<br>TTY 775-5553   |
| Postal Code *            |                           |                              |                                                                                        |                                                            |                                      |
| Primary card holder of a | nother Manitoba Blue Cros | ss certificate? Add bel      | ow                                                                                     |                                                            |                                      |
| Certificate Number       | CI                        | lient Number                 |                                                                                        |                                                            |                                      |
| Certificate Number       | СІ                        | lient Number                 |                                                                                        |                                                            |                                      |
| Contractor Number        | CI                        | lient Number                 |                                                                                        |                                                            |                                      |

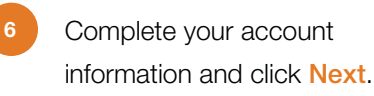

| Terms & Conditions    | Member Verification | Create Account | Registration Submitted |  |
|-----------------------|---------------------|----------------|------------------------|--|
| Create Account        |                     |                |                        |  |
| Email *               |                     |                |                        |  |
| Confirm Email *       |                     |                |                        |  |
| Password *            |                     | 0              |                        |  |
| Confirm Password *    |                     |                |                        |  |
| Security Question * - | Select              | Ŧ              |                        |  |
| Security Answer *     |                     |                |                        |  |
| Next                  |                     |                |                        |  |

**Tip:** Your password must be 8-64 characters in length and contain at least one letter and one number (spaces are not allowed).

**Tip:** If the email address entered is already in use with another Manitoba Blue Cross certificate where you are not the primary cardholder, you must use a different email. If the email is associated with a cancelled certificate, please contact us to have the cancelled certificate removed and the new certificate added.

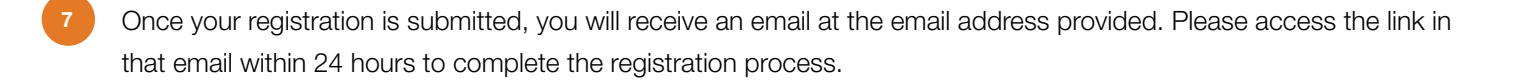

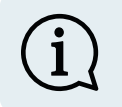

Tip: If you do not see an email from Manitoba Blue Cross in your inbox, please check your spam folder.